## **Table of Contents**

| 1. Login                                              | 2 |
|-------------------------------------------------------|---|
| 2. Administration                                     | 5 |
| 3. Example: Create user with ability to download-only |   |
| 4. Example: Create a user with "Upload" rights        | 7 |

Vistaar Web File Transfer How To

## 1. Login

Step 1: Go to the web file transfer URL for PSO: https://www.vistaar.com/pso

Step 2: Enter login credentials and click on "Login".

| Login |                               |                       |
|-------|-------------------------------|-----------------------|
|       | Welcome to Vistaar PSO File M | anager                |
|       | Username:                     |                       |
|       | Password:                     |                       |
|       | Language: Eng                 | glish 🛟               |
|       |                               | Login                 |
|       | Materia Materia Managara      | . OviVialaren - Lania |

Step 3: After a successful login, you will see the following screen with the appropriate menu options based on your access-permissions. An Administrative user with "Full Access" will see the following:

| [admin] - Directory: /                                                              |             |              |                      |                       |
|-------------------------------------------------------------------------------------|-------------|--------------|----------------------|-----------------------|
| Up Reload Copy Delete Admin<br>O O O S :: S I O O<br>Home Search Move Upload Logout | <           | File         | •                    | Create                |
| □ Name ▲                                                                            | Size        | Туре         | Modified             | Perm's Actions        |
| 0 Item(s) (Free: 7.22 GB)                                                           | -           |              |                      |                       |
| Vistaar Web File                                                                    | e Manager p | owered by Qu | JIXplorer            |                       |
| Shows available disk space                                                          |             | Туре         | e name of File/Dir a | and click on "Create" |

Vistaar Web File Transfer How To

## 2. Administration

Click on the "Admin" icon 🚮 to open the administration screen. You will be able to perform the following actions from this screen:

- 1. Change your password.
- 2. Add/Edit/Delete Users and assign them the desired access-permissions on the desired folders.

| <br>Channe manual                                              |
|----------------------------------------------------------------|
| change password:                                               |
| Old password:                                                  |
| New password:                                                  |
| Confirm new password:                                          |
| Change                                                         |
| Users:                                                         |
| (name, home directory, show hidden items, permissions, active) |
| 💿 admin /pso Y 15 Y                                            |
| Add Edit Remove                                                |
| Close                                                          |

## 3. Example: Create user with ability to download-only

1. Click on the "Add" button to add a new user.

Step 1: In this example a user "customer" will be added with download-only rights on the "customer" folder. NOTE: all folders must be created under the root "/pso" folder.

| [admin] - Administration: add user "customer" with ability to download-only |                                                         |  |  |
|-----------------------------------------------------------------------------|---------------------------------------------------------|--|--|
| f                                                                           | rom "/pso/customer"                                     |  |  |
| Username:                                                                   | customer                                                |  |  |
| Password:                                                                   | •••••                                                   |  |  |
| Confirm password:                                                           | •••••                                                   |  |  |
| Home directory:                                                             | /pso/customer                                           |  |  |
| Home URL:                                                                   | http://localhost                                        |  |  |
| Show hidden items:                                                          | No                                                      |  |  |
| Hide pattern:                                                               | ^\.ht                                                   |  |  |
| Permissions: User may Read a                                                | Permissions: User may Read and Download a file • 🗹 Read |  |  |
| User may Create a new file - Write                                          |                                                         |  |  |
| User may Upload, Modify an existing file 🔲 Change                           |                                                         |  |  |
| User may Delete an existing file . Delete                                   |                                                         |  |  |
| User may change their password Change password                              |                                                         |  |  |
| Full access (including administration)                                      |                                                         |  |  |
| Active:                                                                     | Drop-down to deactivate user Yes 🛟                      |  |  |
|                                                                             | Add Cancel                                              |  |  |
| Vistaar Web File Manage                                                     | r powered by QuiXplorer                                 |  |  |

| [admin] - Directory: /                      | _           |             |                               |                             |
|---------------------------------------------|-------------|-------------|-------------------------------|-----------------------------|
| 🕜 🔘 🥝 🔍 ፡፡ 🍡 🍡 🗶 ፡፡ 🌷<br>Create directory " | ustomer" th | Directory 🛟 | customer<br>tomer" shall have | Create<br>download-only acc |
| □ Name ▲                                    | Size        | Туре        | Modified                      | Perm's Action               |
| 0 Item(s) (Free: 7.22 GB)                   | -           |             |                               |                             |
| Vistaar Web F                               | ile Manager | powered by  | QuiXplorer                    |                             |

Step 2: Be sure to create the folder "customer" under the root "/pso" folder.

4. Example: Create a user with "Upload" rights

| [admin] - Administration: edit user 'uploader'       |                                                                                                    |  |  |  |
|------------------------------------------------------|----------------------------------------------------------------------------------------------------|--|--|--|
| User "uploader" can Create/Modify/Upload/Delete file | s and directories in the /pso/customer folder only                                                                      |  |  |  |
| Username:                                            | uploader                                                                                                    |  |  |  |
| Confirm password:                                    |                                                                                                    |  |  |  |
| Confirm new password:                                |                                                                                                    |  |  |  |
| Change password:                                     |                                                                                                    |  |  |  |
| Home directory:                                      | /pso/customer                                                                                                    |  |  |  |
| Home URL:                                            | http://localhost                                                                                                    |  |  |  |
| Show hidden items:                                   | No                                                                                                    |  |  |  |
| Hide pattern:                                        | ^\.ht                                                                                                    |  |  |  |
| Permissions:                                         | <ul> <li>Read</li> <li>Write</li> <li>Change</li> <li>Delete</li> <li>Change password</li> <li>Administrator</li> </ul> |  |  |  |
| Active:                                              | Yes<br>Save Cancel                                                                                                    |  |  |  |
| Vistaar Web File Manager powered by QuiXplorer       |                                                                                                    |  |  |  |